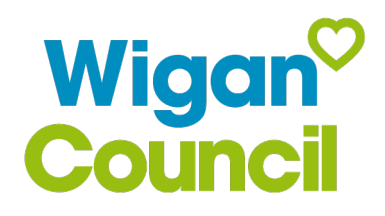

# MyAccount – Guidance for new users

How to register for a MyAccount and resetting your password

## Contents

| Register for a new MyAccount | .2 |
|------------------------------|----|
| Reset your password          | .7 |

### **Register for a new MyAccount**

 
 Skip to content | Accessibility | Audio visual tools
 Login

 Wigan Council
 Resident
 Business
 Council
 MyAccount

Then click 'Register', to register for a new account.

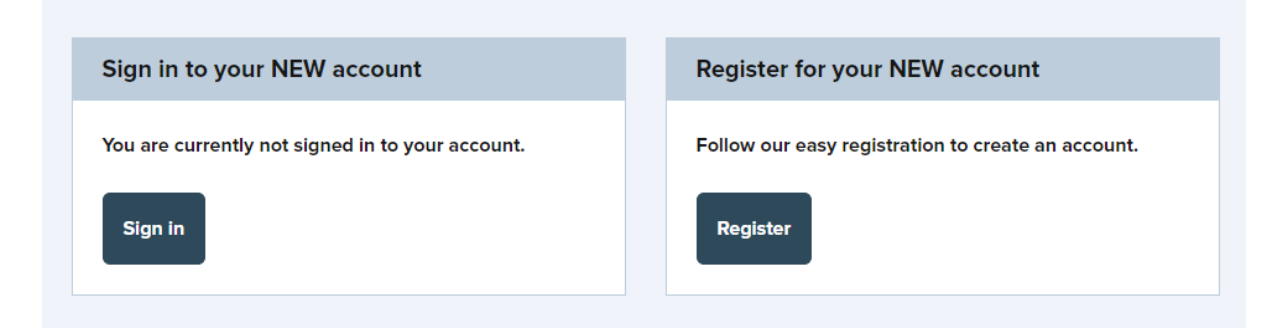

You will be taken to a new screen and prompted to enter your email address.

This is the email that your account will be registered to.

Enter your email address in the blank field, then click 'Next'.

|                                                                                              | Create an account                                                                                                    |
|----------------------------------------------------------------------------------------------|----------------------------------------------------------------------------------------------------|
| Wigan <sup>©</sup><br>Council                                                                | It only takes a few minutes. If you already<br>have an account <u>Sign in</u>                                              |
|                                                                                              | Email                                                                                                    |
| Wigan Council                                                                                | johnhughes5055@yahoo.com                                                                                                   |
| Once registered you can track the<br>progress of your cases and collaborate<br>In real time. | We're going to send an email to this<br>address. You'll need to open it and click<br>on the link to continue registration. |
|                                                                                              | Next Cancel                                                                                                    |

From <u>www.wigan.gov.uk</u> click Login in the top right-hand corner of the page.

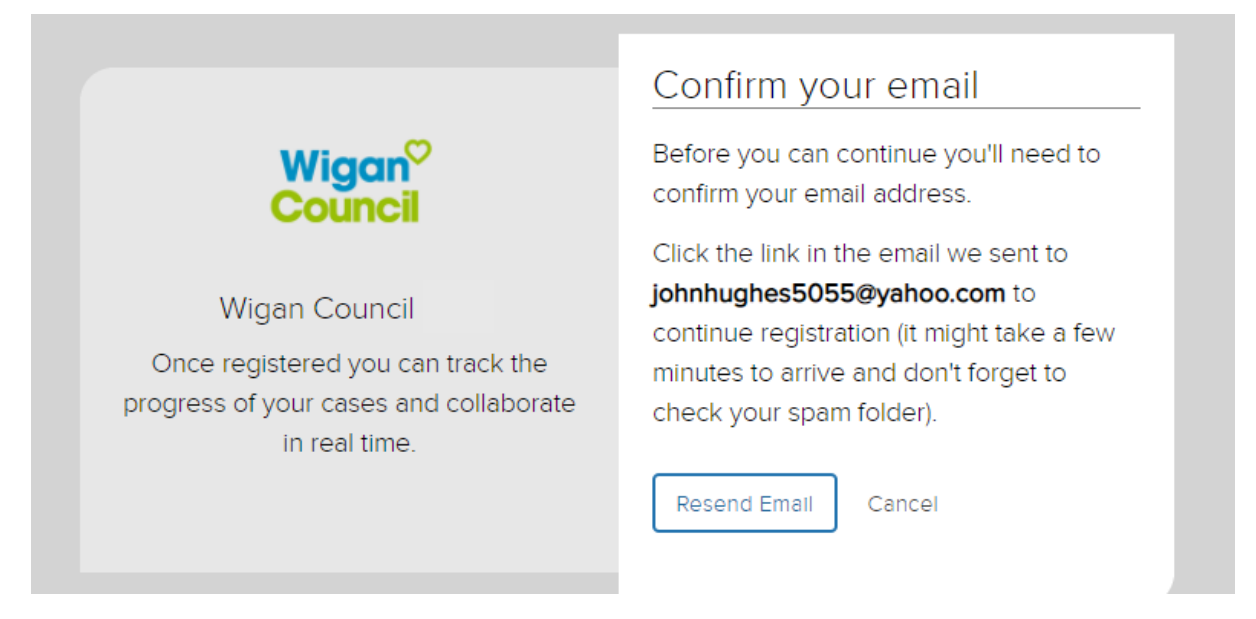

An email will be sent to the email address entered. You will need to open it and click on the 'Confirm email address' to continue registration. Please remember to check your spam folder if the email is not received.

| Wigon <sup>D</sup><br>Council                                      |                                                              |
|--------------------------------------------------------------------|--------------------------------------------------------------|
| To continue setting up your acc<br>email address by clicking the b | ount with Wigan Council UAT please confirm your utton below. |
| For security reasons and to rec<br>have an accurate valid email a  | eive updates on our services, it's important that we ddress. |
| Confirm Email Address                                              |                                                              |

You will be taken to a new screen to complete the registration process and create your account. You will need to fill in your details and create a password.

|                                                                                              | Create an account                                                                         |
|----------------------------------------------------------------------------------------------|-------------------------------------------------------------------------------------------|
| Wigan <sup>♡</sup><br>Council                                                                | Almost there! Complete the details below<br>to create your account.                       |
|                                                                                              | Title (optional)                                                                          |
| Wigan Council                                                                                |                                                                                           |
| Once registered you can track the<br>progress of your cases and collaborate<br>in real time. | First name                                                                                |
|                                                                                              | Middle names (optional)                                                                   |
|                                                                                              |                                                                                           |
|                                                                                              | Last name                                                                                 |
|                                                                                              |                                                                                           |
|                                                                                              | Porteodo                                                                                  |
|                                                                                              | Find                                                                                      |
|                                                                                              |                                                                                           |
|                                                                                              | Telephone (optional)                                                                      |
|                                                                                              |                                                                                           |
|                                                                                              | Create a password                                                                         |
|                                                                                              | SHOW                                                                                      |
|                                                                                              | Min 8 characters, at least 1 upper and 1<br>lowercase character, 1 symbol and 1<br>number |
|                                                                                              | I agree to the <u>Privacy Policy</u>                                                      |
|                                                                                              |                                                                                           |

For the postcode field, enter your postcode and click 'Find'.

Postcode

| WN1 1YN | Find |
|---------|------|
|---------|------|

| Postcode<br>WN1 1YN Find                                                                  |
|-------------------------------------------------------------------------------------------|
| Select an address     2 addresses found                                                   |
| 2 addresses found                                                                         |
| Town Hall, Library Street, Wigan, WN1 1YN                                                 |
| Wigan And Leigh Register Office, Town Hall, Library Street, Wigan, WN1 1YN                |
| Create a password                                                                         |
| SHOW                                                                                      |
| Min 8 characters, at least 1 upper and 1<br>lowercase character, 1 symbol and 1<br>number |
| I agree to the <u>Privacy Policy</u>                                                      |
| Create Account                                                                            |

Select your address by clicking on the arrow (drop down menu) and clicking on the appropriate address.

For security reasons, your password must contain:

- A minimum of 8 characters,
- At least 1 upper and 1 lowercase character,
- 1 symbol, and
- 1 number.

Click the checkbox to agree to our privacy policy and select 'Create account'.

You have now successfully created your MyAccount. Click 'Sign in' to access your

newly created account.

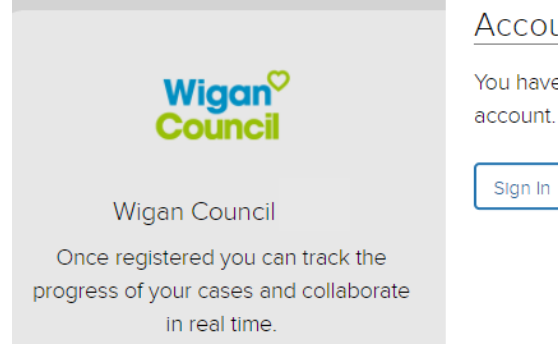

#### Account created

You have successfully created your

| MyAccount                                        |  |
|--------------------------------------------------|--|
| Sign in to your account                          |  |
| You are currently not signed in to your account. |  |
|                                                  |  |

Use your email address and MyAccount password to Sign into your account.

|                                        | Sign in                                                                  |
|----------------------------------------|--------------------------------------------------------------------------|
| Wigan <sup>♡</sup><br>Council          | Don't have an account? <u>Register</u> , it takes<br>less than a minute. |
|                                        | Email address                                                            |
| Wigan Council                          | johnhughes5055@yahoo.com                                                 |
| Once signed in you can track the       | Password                                                                 |
| progress of your cases and collaborate | SHOW                                                                     |
| inted time.                            | Problems signing in?                                                     |
|                                        | Sign In                                                                  |
|                                        |                                                                          |

You have now successfully created and signed in to your MyAccount and can begin using the service.

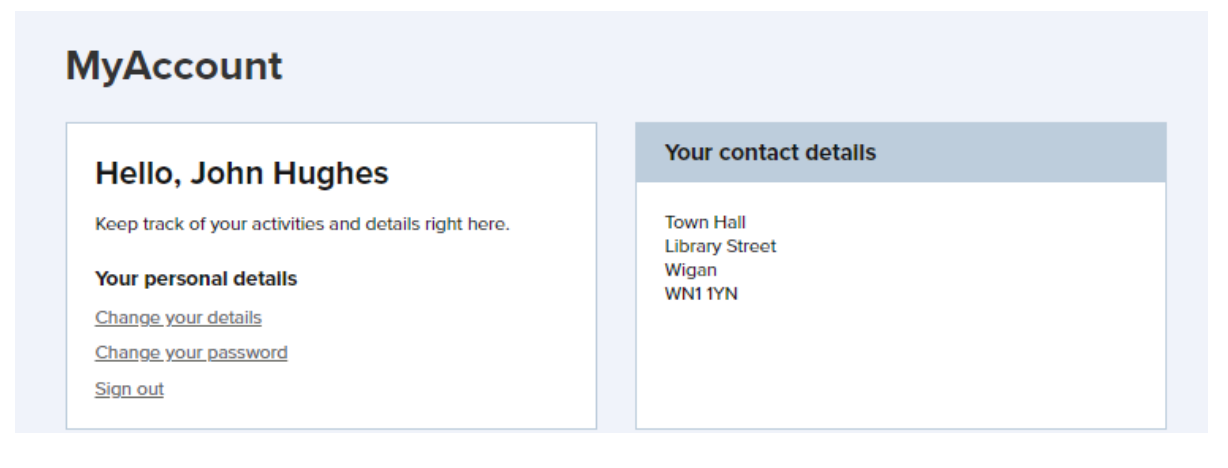

#### Reset your password

To reset your password. Click 'Problems signing in' from the log in page.

Enter the email address you used to create your account. Then click 'Next'.

| Wigan <sup>©</sup><br>Council                                                                                | Problems signing in?<br>Enter your email address and we'll send<br>you details of what to do next. |
|----------------------------------------------------------------------------------------------------|----------------------------------------------------------------------------------------------------|
| Wigan Council<br>Once signed in you can track the<br>progress of your cases and collaborate<br>in real time. | Email<br>Johnhughes5055@yahoo.com                                                                  |

An email will be sent to your inbox with details on how to reset your password. (If you don't receive the email, you can click 'Resend email'. Don't forget to check your spam folder.

| Wigan <sup>©</sup><br>Council                                                                                | Check your email<br>We've sent an email to<br>johnhughes5055@yahoo.com with<br>instructions on what to do next. |
|----------------------------------------------------------------------------------------------------|----------------------------------------------------------------------------------------------------|
| Wigan Council<br>Once signed in you can track the<br>progress of your cases and collaborate<br>in real time. | Resend Email Cancel                                                                                             |

Click 'Password reset' in the email you receive.

Enter your new password and confirm your new password, then click 'Change password'.

| Wigan Council<br>Wigan Council<br>Once signed in you can track the<br>progress of your cases and collaborate<br>in real time. | Reset your password         New password         Confirm new password         Change Password         Change Password |
|----------------------------------------------------------------------------------------------------|----------------------------------------------------------------------------------------------------|
|                                                                                                    |                                                                                                    |

You have now successfully updated your password and can log in to your account using the new password.